# JetAdvantage Link SDK Style Guideline

V 1.00 May 08, 2018

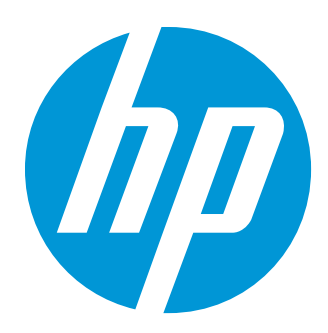

# Confidentiality notice

The information contained in this documentation is subject to change without notice. HP Inc. makes no warranty of any kind with regard to this material, including, but not limited to, the implied warranties of merchantability and fitness for a particular purpose. HP Inc. shall not be liable for errors contained herein or for incidental or consequential damages in connection with the furnishing, performance, or use of this material.

This document contains proprietary information that is protected by copyright. All rights are reserved. No part of this documentation may be transformed, reproduced, or translated to another language without prior.

© Copyright 2018 HP Inc.

# Table of contents

| 1 Introduction      |    |
|---------------------|----|
|                     |    |
| 2 Font              | 7  |
| 2.1 Typeface        |    |
| 2.2 Text String     |    |
| 2.3 Text Size       | 9  |
|                     |    |
| 3 lcon              |    |
| 3.1 App Icon        |    |
| 3.2 Position & Size |    |
|                     |    |
| 4 Theme             |    |
| 4.1 Overview        | 15 |
| 4.2 Components      | 16 |
| 4.3 Example         |    |

# List of figures

| 7  |
|----|
| .8 |
| 0  |
| 1  |
| 2  |
| 3  |
| 4  |
| 4  |
| 5  |
| 5  |
| 6  |
| 7  |
| 8  |
|    |

## List of tables

| Table 1: Supported Control Panels | 7 |
|-----------------------------------|---|
| Table 2: Display Description      | 7 |
| Table 3: Text Size of Screen      |   |
| Table 4: Text Size of Dialog      |   |
| Table 5: Icon Size                |   |
| Table 6: App Icon Size I          |   |
| Table 7: App Icon Size $\Pi$      |   |
| Table 8: App Icon SizeIII         |   |
|                                   |   |

# 1 Introduction

JetAdvantage Link SDK for Device extends the mobile platform into our HP devices, where users will launch and use your apps on the device's control panel. This style guide provides an easy-to-use design guide to make your Link apps for HP printers more consistent and stylish.

Your Link apps will run on the below HP control panels.

 Table 1
 Supported Control Panels

| Physical Panel Width | Resolution (WxH px) |
|----------------------|---------------------|
| 8 inch               | 1024x768            |
| 8 inch               | 800x600             |

This guideline is based on 1024×768 resolution, but the overall guideline numbers are used in dp(density-independent pixels) unit.

When a user runs your apps on a HP device, the device displays a screen containing a notification bar, application area, and system bar.

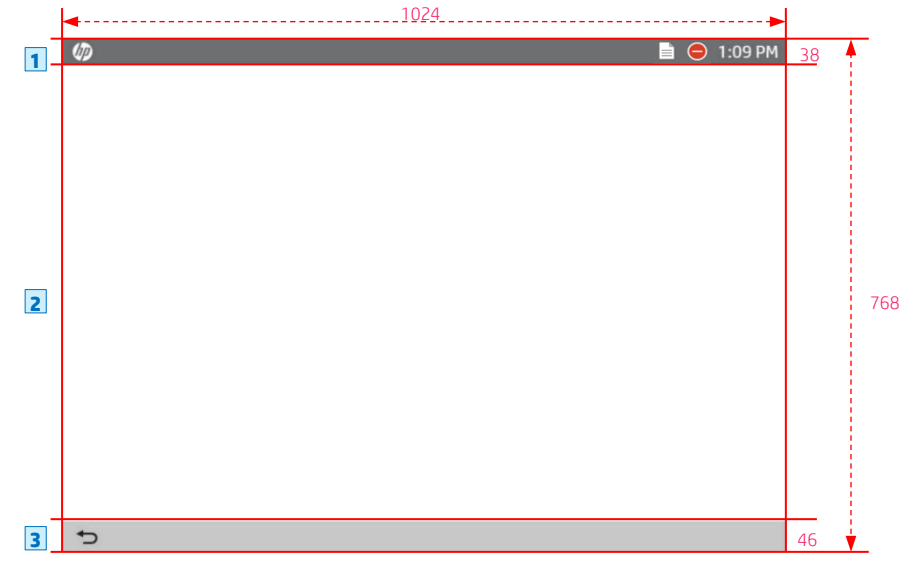

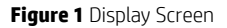

 Table 2 Display Description

| abic |                  |                                                                 |  |  |
|------|------------------|-----------------------------------------------------------------|--|--|
|      | Name             | Description                                                     |  |  |
| 1    | Notification bar | Active Jobs icon, Error/Warning/Message icon, and Clock display |  |  |
| 2    | Application area | Link app's page                                                 |  |  |
| 3    | System bar       | Back button                                                     |  |  |

# 2 Font

### 2.1 Typeface

HP Simplified is the primary font used in HP printers. This is used throughout the HP printers for keeping consistency and helping with legibility.

# HP Simplified RegularREGULARHP Simplified LightLIGHTHP Simplified BoldBOLDHP Simplified ItalicITALICHP Simplified Light ItalicLIGHT ITALICHP Simplified Bold ItalicBOLD ITALIC

Figure 2 Recommended Typeface

### 2.2 Text String

It is helpful to follow the string rules below when displaying text in the screen. Basically, all text should be visible. If you can not show all the text, you can mark it as fade out or ellipsis, but in this case it is better to provide another way for users to see the full text.

### Case1: Multiline

If all contents need to be displayed to users, or text space can be controlled, use multiline string.

### Lorem ipsum dolor sit amet, consectetuer adipiscing elit, sed diam nonummy nibh

### Case2. Small text

If all contents need to be displayed to users, but text space is limited, use multiline string.

# Lorem ipsum dolor sit amet, consectetuer adipiscing elit, sed dia

### Case3: Fade out

If text space is limited in 1-2 line space, or text is displayed in tables, use fade out.

### Lorem ipsum dolor sit amet, consectetu ?r

### Case4: Ellipsis

If fade out can not be applicable, or text is limited in 1-2 line space, use ellipse.

# Lorem ipsum dolor sit amet, consectetue...

### 2.3 Text Size

Below table represents the recommended font size of the Link apps on HP devices.

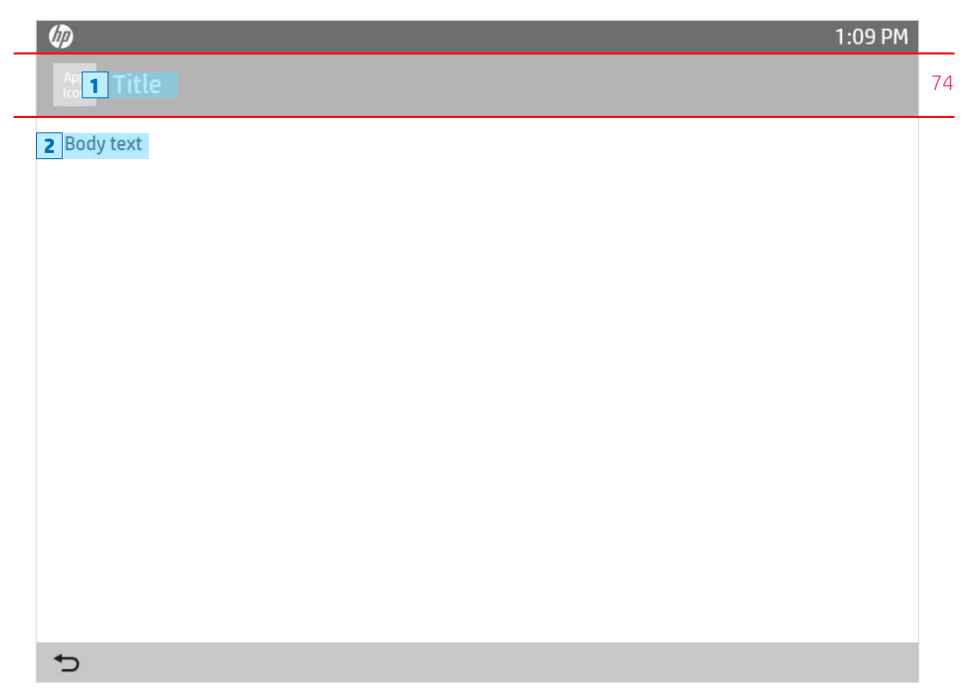

Figure 3 Text Area on the Main Screen

### Table 3 Text Size of Screen

|   | Name Style |               | Size (sp) | Align | Color       |
|---|------------|---------------|-----------|-------|-------------|
| 1 | Title text | HP Simplified | 31 sp     | Left  | 255,255,255 |
| 2 | Body text  | HP Simplified | 23 sp     | Left  | 34,34,34    |

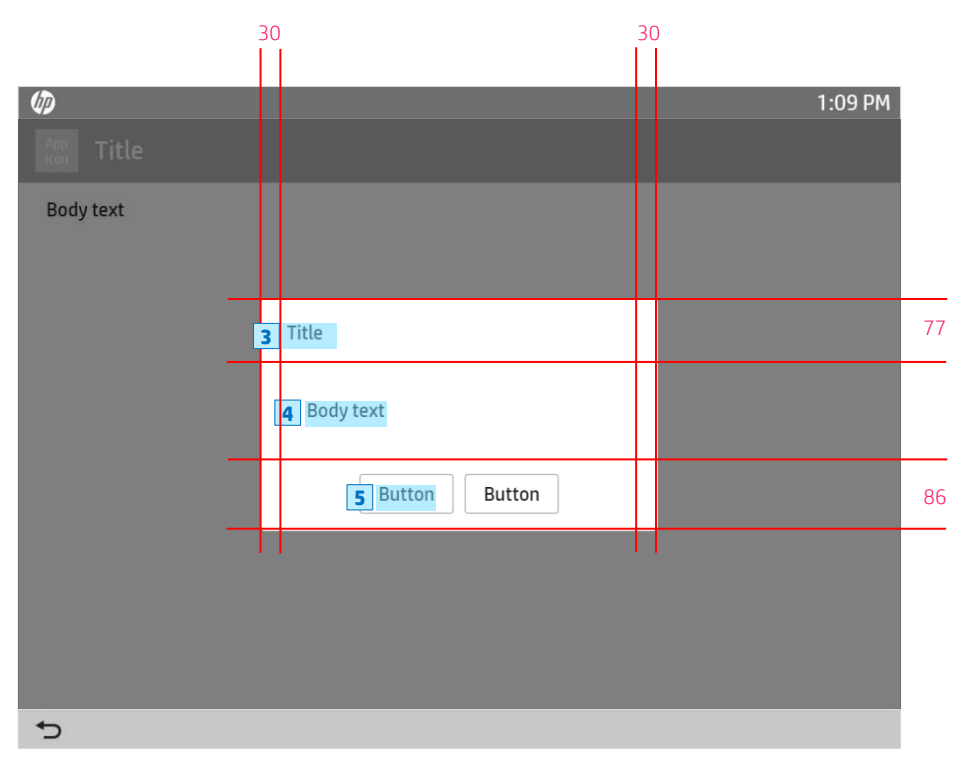

Figure 4 Text Area on the Dialog

### Table 4 Text Size of Dialog

|   | Name          | Style         | Size (sp) | Align  | Color    |
|---|---------------|---------------|-----------|--------|----------|
| 3 | Dialog title  | HP Simplified | 23 sp     | Left   | 34,34,34 |
| 4 | Dialog body   | HP Simplified | 23 sp     | Left   | 34,34,34 |
| 5 | Dialog button | HP Simplified | 23 sp     | Center | 34,34,34 |

# 3 Icon

### 3.1 App Icon

The appropriate launcher app icon size to be used depends on the resolution of the HP printers.

### App Icons on the Home Screen

Table 5 Icon Size

| Physical Panel Width | Resolution (WxH px) | HP Icon Size Category | lcon Size(WxH px) |  |
|----------------------|---------------------|-----------------------|-------------------|--|
| 8 inch               | 1024 x 768          | ×l                    | 179 x 179         |  |
| 8 inch               | 800 x 600           | lg                    | 140 x 140         |  |

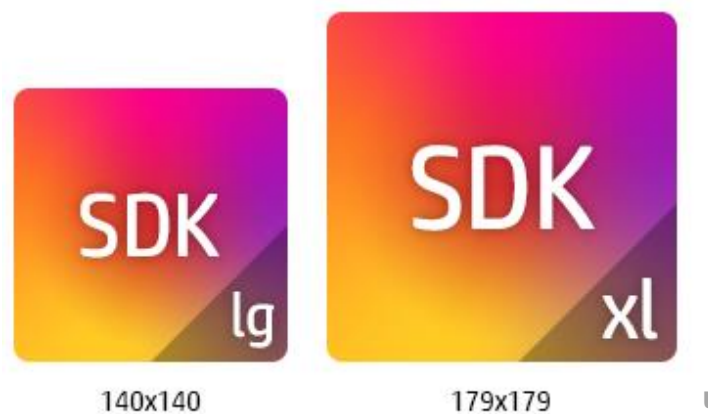

**Unit: pixel** 

Figure 5 App Icons

### 3.2 Position & Size

The app icons will be displayed in different sizes on HP printers' Home, App Gallery, or App Center.

### App Icons (8 inch)

| Reset | Sign In |      |      |       | - |    | ?    |
|-------|---------|------|------|-------|---|----|------|
|       |         |      |      |       |   |    |      |
|       |         |      |      |       |   |    |      |
|       |         |      |      |       |   |    |      |
|       | C       | Сору | Scan | Print |   |    |      |
|       |         |      |      |       |   |    |      |
|       |         |      |      |       |   |    |      |
|       |         |      |      |       |   |    |      |
|       |         |      |      |       | 1 | ¢۵ | Сору |

Figure 6 App Icons on the Home(8 inch)

### Table 6 App Icons Size I

|   | Position                  | Size(px)              |
|---|---------------------------|-----------------------|
| 1 | App icon on the Home (8") | 179 x 179 (140 x 140) |

### App Icons for App Gallery (8 inch)

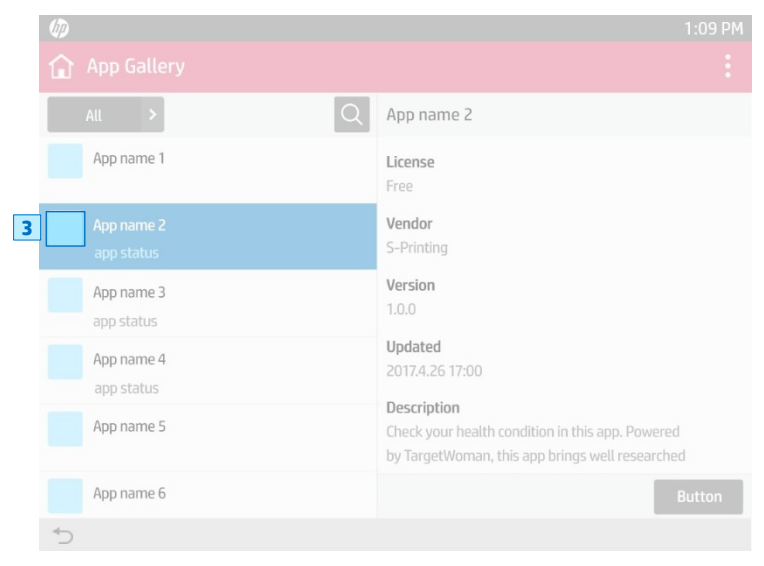

Figure 7 App Icons for App Gallery (8 inch)

### App Icon for App Center(Web)

| Title    | Requested app   | os (116)         |                   |                                 | R                               | rgister new app  |
|----------|-----------------|------------------|-------------------|---------------------------------|---------------------------------|------------------|
| Sub menu |                 |                  |                   |                                 |                                 |                  |
| Sub menu | (104<br>Total)  | VAV Request      | VAV (Preparation) | VAV (Te                         | sting) Waitir                   | ig for registrat |
| Sub menu | Filter          | •                |                   |                                 | Search                          |                  |
|          | V&V (Testing) 🔯 |                  |                   |                                 |                                 |                  |
|          | 13 results      |                  |                   |                                 |                                 |                  |
|          | App name 👻      |                  |                   |                                 |                                 |                  |
|          | App Name        | DEVELOP 01@abc   |                   | VAV<br>(Preparation)            | 29 Mar, 2016<br>(A few seconds) | Details          |
|          | App Name        | DEVELOP 01@abc   |                   | VAV<br>(Testing)                | 29 Mar, 2016<br>(4 minutes ago) | Details          |
|          | 4 App Name      | DEVELOP 01@abc   |                   | VAV<br>(Testing)                | 29 Mar, 2016<br>(23 hours ago)  | Details          |
|          | App Name        | DEVELOP 01@abc   |                   | Canceled                        | 29 Mar, 2016<br>(1 day ago)     | Details          |
|          | App Name        | DEVELOP 01@abc   |                   | Failed                          | 29 Mar, 2016<br>(1 day ago)     | Details          |
|          | Ann Name        | DEVELOD OLI ONES |                   | <ul> <li>VAN Remuert</li> </ul> | 29 Feb, 2016                    | DataBa           |

Figure 8 App Icons for App Center(Web)

### Table 7 App Icons Size II

|   | lcon             | Size(px)          |
|---|------------------|-------------------|
| 3 | App Gallery (8") | 50 x 50 (39 x 39) |
| 4 | App Center       | 62 x 62           |

The app icons can also be placed on the other places such as App bar, Launching page, etc. It could make your users recognize your brand more.

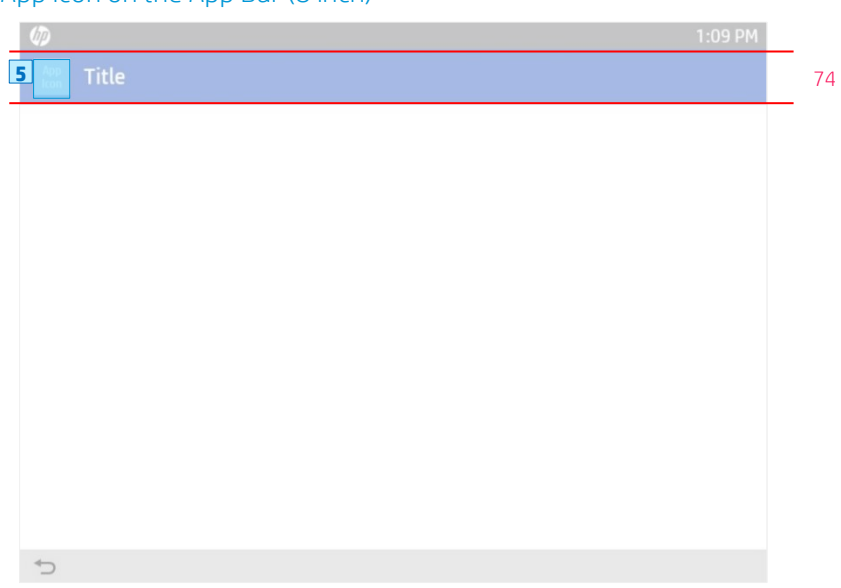

App Icon on the App Bar (8 inch)

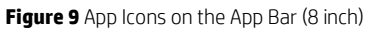

Logo on the Launch Screen (8 inch)

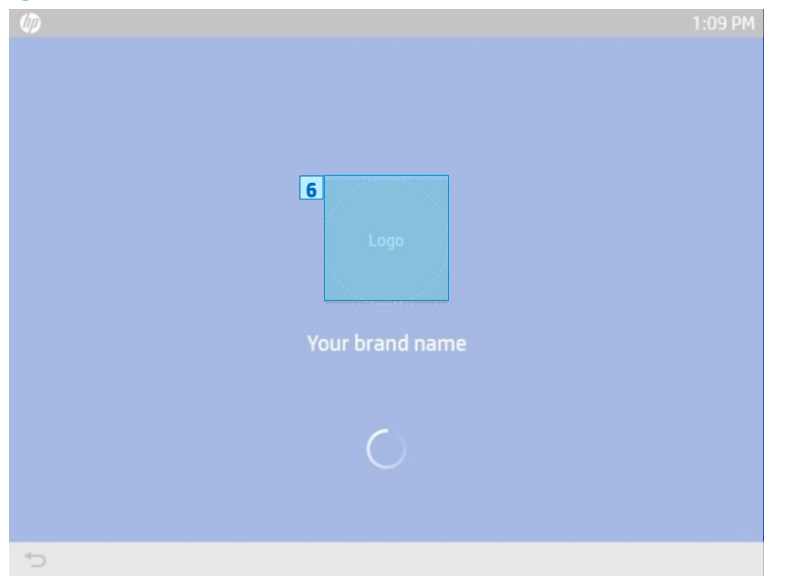

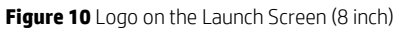

Table 8 App Icons Size III

|   | lcon                            | Size(px)              |
|---|---------------------------------|-----------------------|
| 5 | App icon on the app bar(8")     | 50 x 50 (39 x 39)     |
| 6 | Logo on the launcher screen(8") | 170 x 170 (140 x 140) |

# 4 Theme

### 4.1 Overview

When developing Link apps for HP devices, you might need to use your own brand color. Or you may need to choose a color as your primary color. This style guideline provides component sets in 11 colors, so it would help you create your own color theme with your branding color. If the color you choose belongs to the below color ranges, you can easily find one of the component sets which matches well with your color. It could help you to effectively express your branding in your Link apps.

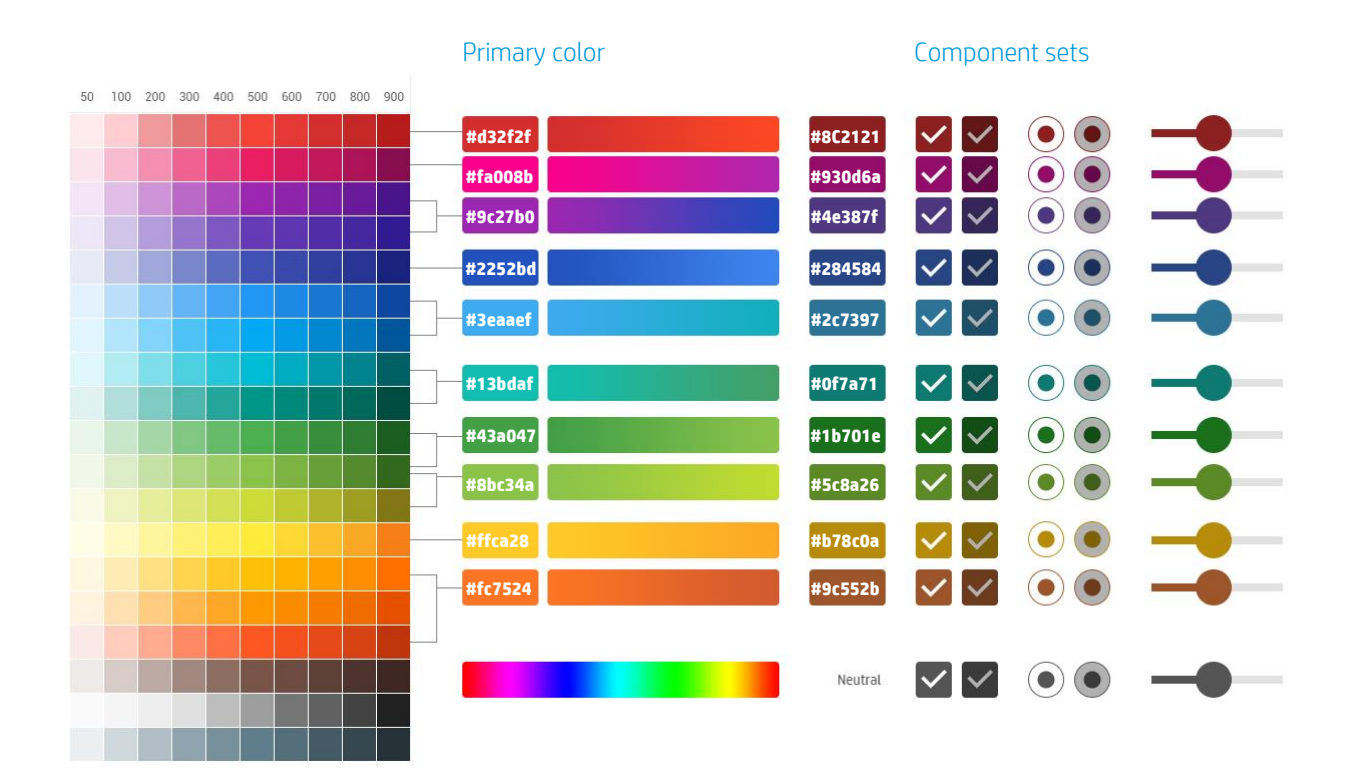

Figure 11 Color Theme

### 4.2 Components

A component set consists of the following items: Radio button, Checkbox, Switch, Progress, Input box, and Button. From the folders distributed along, you can choose any component sets appropriately to create your own color theme to matching your branding.

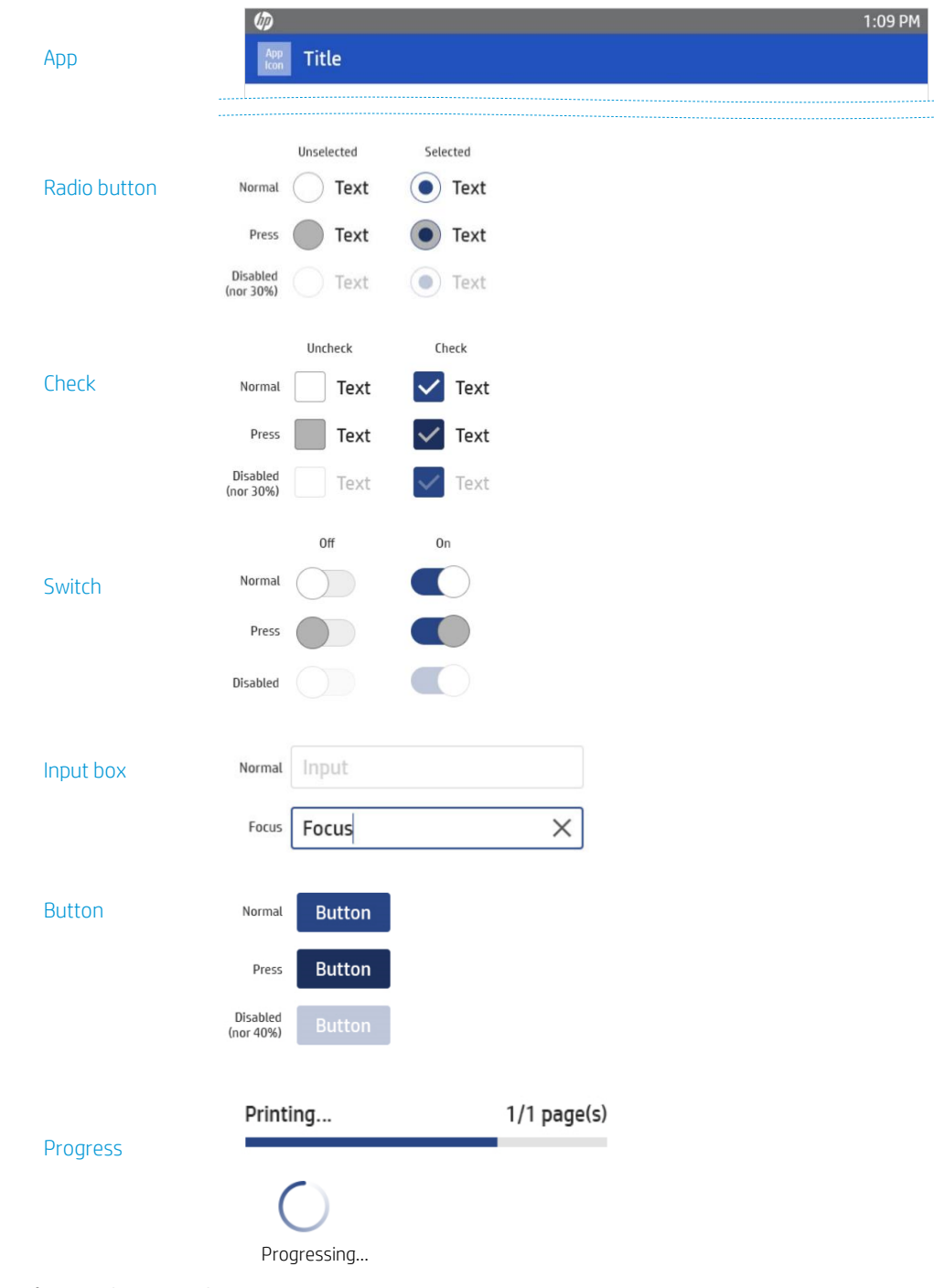

Figure 13 Component Set

Valid agreement required. HP restricted. © Copyright 2018 HP Inc.

### 4.3 Example

Below is an example. When choosing a red color as your primary color, the corresponding component set can be applied to create consistent color theme.

| Primary color                                        |                                         | Component set                                          |               |
|------------------------------------------------------|-----------------------------------------|--------------------------------------------------------|---------------|
| App<br>Icon App Title                                |                                         | 1:09 PM                                                | Primary color |
| Label<br>Filter V<br>Label<br>BT BT BT BT BT<br>Text | Label<br>Search Q<br>Label<br>Text Text | Label<br>2017-09-01 ~ Period III<br>Label<br>Text Text | Component set |
| 5                                                    |                                         |                                                        |               |

Figure 13 Example